# Making an HSA Contribution

## **GETTING STARTED**

Our Employer Portal (https://employer.motivhealth.com/) now has HSA features. From the Employer Portal dashboard below, you may get to the HSA feature a couple of ways:

- 1. The "HSA" drop-down menu on the right side of the top ribbon. Select "HSA Overview"
- 2. The "\$ HSA" icon under the "MOTIVHEALTH Dashboard"

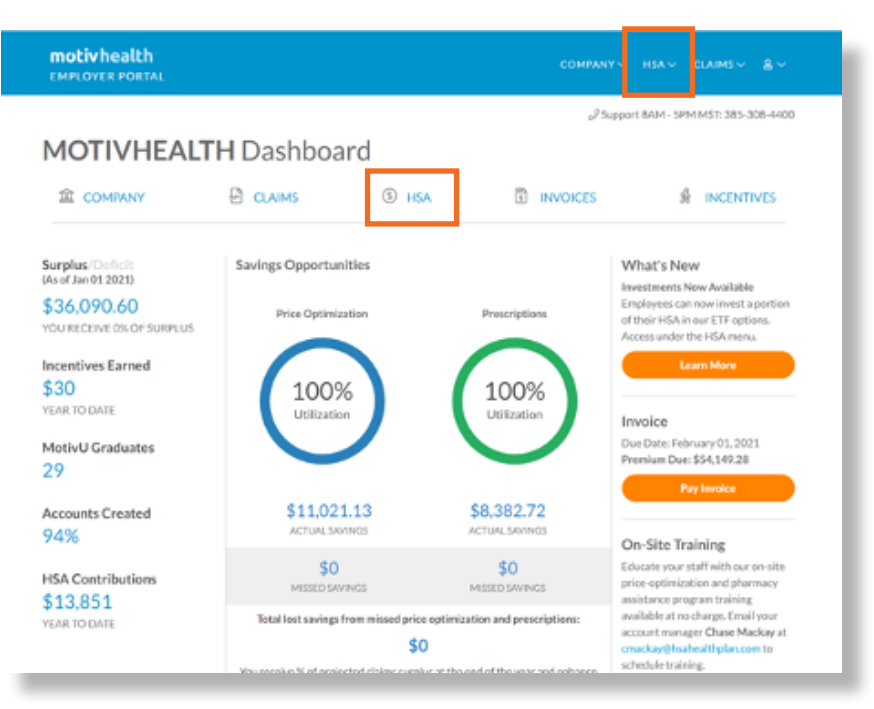

## STEP #1

On the HSA Overview page, you can set up your banking information for funding via MotivHealth's ACH originations. Click on the "Banking Info" link.

| <b>motivhealth</b><br>EMPLOYER PORTAL   |               |                    |               | COMPANY    | ✓ HSA ✓ | CLAIMS 🗸 | ≗ ~   |
|-----------------------------------------|---------------|--------------------|---------------|------------|---------|----------|-------|
|                                         |               |                    |               |            |         | MOTIVHE  | EALTH |
| DME > HSA                               |               |                    |               |            |         |          |       |
| ISA Overview                            |               |                    |               |            |         |          |       |
| S MAKE HSA CONTRIBUTION                 | ⊞ нѕа сс      | NTRIBUTION HISTOR  | Y             | HSA REPORT | s 🛱     | BANKINGI | NFO   |
| HSA Contributions 2021 ∨<br>\$13,851.00 | Average HSA   | Balance per Employ | ee            | 2020       |         | -        |       |
| Pending Contributions                   | \$1,500       |                    |               |            |         |          |       |
| Avg Employee HSA Balance<br>\$2,057.00  | \$500<br>\$0- | ib Mar Apr         | May Jun       | Jul Aug    | Sep     | Oct Nov  | Dec   |
| Recent HSA Contributions                |               |                    |               |            |         |          |       |
| CONTRIBUTION ID DATE                    |               | FUNDING SOURCE     | # OF<br>CONTR | RIBUTIONS  | STATUS  | ACTIONS  |       |

**motiv**health<sup>•</sup>

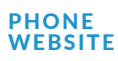

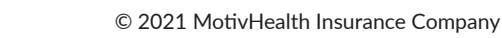

Click "Add New Account"

| motivhealth<br>EMPLOYER PORTAL              |                | anyv <u>Hsav</u> Claimsv <u>Q</u> v |
|---------------------------------------------|----------------|-------------------------------------|
|                                             |                | MOTIVHEALTH                         |
| HOME > HSA > BANKACCOUNTS                   |                |                                     |
| Bank Accounts                               |                |                                     |
|                                             |                |                                     |
| ACCOUNT NAME                                | ACCOUNT NUMBER | ACTIONS                             |
| <br>Motivi lealth Contribution Funding ACLI | ########7194   | Edit Deactivate                     |
| Add New Account                             |                |                                     |

### **STEP #3**

Enter bank account information and click "Authorize."

|                           |                             | DOLLARS |  |
|---------------------------|-----------------------------|---------|--|
| FOR:                      |                             |         |  |
| 1:00000000 L              | 56:0000000296 456           |         |  |
| -Routing Numb             | er Account Number           |         |  |
| Account Informa           | ation                       |         |  |
| Bank Name                 |                             |         |  |
| Bank Name                 |                             |         |  |
| Routing Number (9 digits) |                             |         |  |
| Routing Number            |                             |         |  |
|                           |                             |         |  |
| Re-enter Routing Number   |                             |         |  |
| Confirm Routing Nu        | umber                       |         |  |
| Account Number            |                             |         |  |
| Account Number            |                             |         |  |
|                           |                             |         |  |
| Re-enter Account Numbe    | r                           |         |  |
| Account Number            |                             |         |  |
|                           |                             |         |  |
| Account Type              | C Envince                   |         |  |
| Unecking                  | <ul> <li>Savings</li> </ul> |         |  |

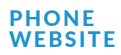

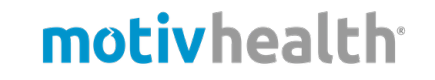

You can now make HSA contributions. From the "HSA Overview" page select the "\$ MAKE HSA CONTRIBUTION" or select "File Contribution" in the HSA drop-down menu.

| motivhealth<br>EMPLOYER PORTAL       COMPANY       HSA       CLAIMS         MOTIVE<br>MOTIVE         MOTIVE         MOTIVE         MOTIVE         MOTIVE         MOTIVE         MOTIVE         MOTIVE         MOTIVE         MOTIVE         MOTIVE         MOTIVE         MOTIVE         MAKE HSA CONTRIBUTION         HSA CONTRIBUTION HISTORY         HSA REPORTS         MARKE HSA CONTRIBUTION         Sancing Contributions         S0.00         Average HSA Balance per Employee         Sancing Contributions         Sono         Recent HSA Contributions         MOUNT         MOUNT         MOUNT         MOUNT         CONTRIBUTIONID         MOUNT         MOUNT         MOUNT         MOUNT         MOUNT         <td colspan="</th> <th>CLAIMS∨ §</th> | CLAIMS∨ §                                                                                                    |                               |                             |                     |                    |
|----------------------------------------------------------------------------------------------------|----------------------------------------------------------------------------------------------------|-------------------------------|-----------------------------|---------------------|--------------------|
|                                                                                                    | ΙΟΤΙVΗΕΑΙ                                                                                                    |                               |                             |                     |                    |
| HOME > HSA                                                                                                    |                                                                                                    |                               |                             |                     |                    |
| HSA Overview                                                                                                    |                                                                                                    |                               |                             |                     |                    |
| S MAKE HSA CONTRIBUTION                                                                                                    | Ith<br>DRTAL       COMPANY       HSA       CLAIN         MOTI<br>MOTI<br>INTICULAR         SA CONTRIBUTION         IE HSA CONTRIBUTION HISTORY       Image: HSA REPORTS       Image: HSA REPORTS | BANKING INF(                  |                             |                     |                    |
| HSA Contributions 2021 ~ \$13,851.00                                                                                                    | Average HSA                                                                                                    | Balance per Employee          | 2021 2020                   | _                   |                    |
| Pending Contributions \$0.00                                                                                                    | \$2,000<br>\$1,500                                                                                                    |                               |                             |                     |                    |
| Avg Employee HSA Balance <b>\$2,057.00</b>                                                                                                    | \$500<br>Jan Fe                                                                                                    | b Mar Apr May                 | Jun Jul Aug                 | Sep C               | ict Nov            |
| Recent HSA Contributions                                                                                                    |                                                                                                    |                               | 1.05                        |                     |                    |
| CONTRIBUTION ID         DATE           DtXg9yg6AAA         01/28/2021                                                                                                    | AMOUNT<br>\$16,251.45                                                                                                    | FUNDING SOURCE<br>MotivHealth | #OF<br>CONTRIBUTIONS<br>177 | STATUS<br>Completed | ACTIONS<br>Details |
|                                                                                                    |                                                                                                    | Contribution Funding<br>ACH   |                             |                     |                    |

#### **STEP #5**

This will take you to the "Upload a Contribution" screen. Get the contribution upload template by clicking "Download the file upload template here."

| motiv health<br>EMPLOYER PORTAL                                                                                                    | COMPANY HSA CLAIMS &                           |
|----------------------------------------------------------------------------------------------------|------------------------------------------------|
|                                                                                                    | MOTIVHEALTH                                    |
| HOME > HSA > UPLOAD                                                                                                    |                                                |
| Upload a Contribution                                                                                                    |                                                |
| Tax Year*                                                                                                    | A Download the file upload template here       |
| Select Tax Year 🗸 🗸                                                                                                    | Dron file amayhere to unload                   |
| Funding Source*                                                                                                    | or                                             |
| Select Funding Source $\checkmark$                                                                                                    | Select File                                    |
|                                                                                                    | File must be xlsx, xls, or csv                 |
|                                                                                                    | File Name:                                     |
|                                                                                                    | []                                             |
| ** If Employer ACH account (Funding ACH ***>XOOX) is selected, you aut<br>information and to initiate funds transfers from the account indicated. | horize MotivHealth to store this bank account  |
| ** Please contact your financial institution and provide them with Motiv-<br>transactions to be accepted (white-listed).                          | Health ACH company ID #9473906935 to allow ACH |
|                                                                                                    | Upload & Verify                                |
|                                                                                                    |                                                |

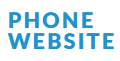

Prepare and save your contribution upload. Be sure to record a value in each column for each row utilized. If there is no employee or employer contribution, then enter "0".

|   | А         | В          | С         | D                     | E                     | F |
|---|-----------|------------|-----------|-----------------------|-----------------------|---|
| 1 | Person ID | First Name | Last Name | Employee Contribution | Employer Contribution |   |
| 2 | 12345     | John       | Smith     | 0.00                  | 20.00                 |   |
| 3 |           |            |           |                       |                       |   |
| 4 |           |            |           |                       |                       |   |
| 5 |           |            |           |                       |                       |   |
| 6 |           |            |           |                       |                       |   |
| 7 |           |            |           |                       |                       |   |
| 8 |           |            |           |                       |                       |   |

#### **STEP #7**

Upload your file by clicking "Select File." Then select Tax Year and Funding Source. You'll then contact your bank with MotivHealth's ACH company ID to allow our ACH origination to be accepted, then click "Upload and Verify."

| Download the file upload template here<br>Tax Year*<br>Select Tax Year<br>Select Funding Source*<br>Select Funding Source<br>* 'I Employer ACH account (Funding ACH ***-XXXX) is selected, you authorize Motiv/Health to store this bank account<br>funding and to initiate funds transfers from the account indicated.<br>* 'I Employer ACH account (Funding ACH ***-XXXX) is selected, you authorize Motiv/Health to store this bank account<br>funding and to initiate funds transfers from the account indicated.<br>* 'I Employer ACH account (Funding ACH ***-XXXX) is selected, you authorize Motiv/Health to store this bank account<br>funding and to initiate funds transfers from the account indicated.<br>Upload & Verify                                                                                                    | <b>motiv health</b><br>EMPLOYER PORTAL                                                                                                    | COMPANY 서도스 CLAIMS 온 오                         |
|----------------------------------------------------------------------------------------------------|----------------------------------------------------------------------------------------------------|------------------------------------------------|
| <section-header></section-header>                                                                                                    |                                                                                                    | MOTIVHEALTH                                    |
| Upload a Contribution          Tw Year       Image: Contribution         Select Tax Year       Image: Contribution         Funding Source       Image: Contribution         Select Funding Source       Image: Contribution         Select Fund | HOME > HSA > UPLOAD                                                                                                    |                                                |
| Tay Year*     Select Tax Year     Funding Source*     Select Funding Source     Select Funding Source     Select Funding Source     Select Funding Source     Select Funding Source     Select Funding Source     Select Funding Source     Select Funding Source     File must be sidsx, xils, or csv   Maximum upload file size: 30MB <td>Links of a Construity stign</td> <td></td>                                                                                                    | Links of a Construity stign                                                                                                    |                                                |
| Tax Year*       Cownload the file upload template here         Select Tax Year       Drop file anywhere to upload         Funding Source*       Select File         Select Funding Source       File must be xlsx, xls, or csv         Maximum upload file size: 30MB       File Name:         ** If Employer ACH account (Funding ACH *** XXXX) is selected, you authorize MotivHealth to store this bank account information and to initiate funds transfers from the account indicated.         ** Please contact your financial institution and provide them with MotivHealth ACH company ID #9473906935 to allow ACH transactions to be accepted (white-listed).                                                                                                    | Opload a Contribution                                                                                                    |                                                |
| Select Tax Year<br>Funding Source*<br>Select Funding Source<br>* If Employer ACH account (Funding ACH ***XXXX) is selected, you authorize MotivHealth to store this bank account<br>information and to initiate funds transfers from the account indicated.<br>* Please contact your financial institution and provide them with MotivHealth ACH company ID #9473906935 to allow ACH<br>transactions to be accepted (white-listed).<br>Upload & Verify                                                                                                    | Tax Year*                                                                                                    | 🛓 Download the file upload template here       |
| Select Funding Source*       Drop file anywhere to upload         Select Funding Source       or         Select Funding Source       Select File         File must be xlsx, xls, or csv       Maximum upload file size: 30MB         File Name:       File Name:         ** If Employer ACH account (Funding ACH ***-XXXX) is selected, you authorize MotivHealth to store this bank account information and to initiate funds transfers from the account indicated.         ** Please contact your financial institution and provide them with MotivHealth ACH company ID #9473906935 to allow ACH transactions to be accepted (white-listed).         Upload & Verify                                                                                                    | Solort Tay Year                                                                                                    |                                                |
| Funding Source*       Or         Select Funding Source       Select File         Select File       File must be xlsx, xls, or csv         Maximum upload file size: 30MB       File Name:         ** If Employer ACH account (Funding ACH ***-XXXX) is selected, you authorize MotivHealth to store this bank account information and to initiate funds transfers from the account indicated.         ** Please contact your financial institution and provide them with MotivHealth ACH company ID #9473906935 to allow ACH transactions to be accepted (white-listed).         Upload & Verify                                                                                                    |                                                                                                    | Drop file anywhere to upload                   |
| Select Funding Source       Select File         File must be xlsx, xls, or csv         Maximum upload file size: 30MB         File Name:                                                                                                    | Funding Source*                                                                                                    | or                                             |
| <ul> <li>File must be xlsx, xls, or csv<br/>Maximum upload file size: 30MB<br/>File Name:</li> <li>** If Employer ACH account (Funding ACH ****XXXX) is selected, you authorize MotivHealth to store this bank account<br/>information and to initiate funds transfers from the account indicated.</li> <li>** Please contact your financial institution and provide them with MotivHealth ACH company ID #9473906935 to allow ACH<br/>transactions to be accepted (white-listed).</li> </ul>                                                                                                    | Select Funding Source                                                                                                    | Select File                                    |
| <ul> <li>** If Employer ACH account (Funding ACH ***-XXXX) is selected, you authorize MotivHealth to store this bank account information and to initiate funds transfers from the account indicated.</li> <li>** Please contact your financial institution and provide them with MotivHealth ACH company ID #9473906935 to allow ACH transactions to be accepted (white-listed).</li> </ul>                                                                                                    |                                                                                                    | File must be xlsx, xls, or csv                 |
| <ul> <li>File Name:</li> <li>** If Employer ACH account (Funding ACH ***-XXXX) is selected, you authorize MotivHealth to store this bank account information and to initiate funds transfers from the account indicated.</li> <li>** Please contact your financial institution and provide them with MotivHealth ACH company ID #9473906935 to allow ACH transactions to be accepted (white-listed).</li> </ul>                                                                                                    |                                                                                                    | Maximum upload file size: 30MB                 |
| <ul> <li>** If Employer ACH account (Funding ACH ***-XXXX) is selected, you authorize MotivHealth to store this bank account information and to initiate funds transfers from the account indicated.</li> <li>** Please contact your financial institution and provide them with MotivHealth ACH company ID #9473906935 to allow ACH transactions to be accepted (white-listed).</li> </ul>                                                                                                    |                                                                                                    | File Name:                                     |
| <ul> <li>** If Employer ACH account (Funding ACH ***-XXXX) is selected, you authorize MotivHealth to store this bank account information and to initiate funds transfers from the account indicated.</li> <li>** Please contact your financial institution and provide them with MotivHealth ACH company ID #9473906935 to allow ACH transactions to be accepted (white-listed).</li> </ul>                                                                                                    |                                                                                                    | (;                                             |
| <ul> <li>** If Employer ACH account (Funding ACH ***-XXXX) is selected, you authorize MotivHealth to store this bank account information and to initiate funds transfers from the account indicated.</li> <li>** Please contact your financial institution and provide them with MotivHealth ACH company ID #9473906935 to allow ACH transactions to be accepted (white-listed).</li> </ul>                                                                                                    |                                                                                                    |                                                |
| ** Please contact your financial institution and provide them with MotivHealth ACH company ID #9473906935 to allow ACH transactions to be accepted (white-listed).                                                                                                    | ** If Employer ACH account (Funding ACH ***-XXXX) is selected, you auth information and to initiate funds transfers from the account indicated | norize MotivHealth to store this bank account  |
| transactions to be accepted (white-listed).                                                                                                    | ** Please contact your financial institution and provide them with Motive                                                                      | Health ACH company ID #9473906935 to allow ACH |
| Upload & Verify                                                                                                    | transactions to be accepted (white-listed).                                                                                                    |                                                |
|                                                                                                    |                                                                                                    | Upload & Verify                                |
|                                                                                                    |                                                                                                    |                                                |

motivhealth<sup>•</sup>

© 2021 MotivHealth Insurance Company

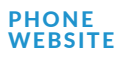

If you have any errors, they will appear on the next screen. Resolve these errors by removing them from your contribution upload and/or contacting employer services@motivhealth.com or 385-308-4400.

<sup>\*\*</sup>It is suggested to upload a test file of \$0.01 contributions ahead of payroll to identify any potential errors to be resolved. If no errors, then review the summary and click "Finish" at the bottom of the page.

| processing and then another two business days for funds to be available to your employees. Funds sent less than the amount below will not be applied         The entire amount will be returned to the originating sender within 14 business days if no further instruction is provided to MotivHealth on how to apply the funds. Funds sent in excess of the above amount will be returned to the originating sender within 60 days if no further instruction is provided to MotivHealth on how to apply the overpayment.         ACH Transfer Request:       Jan 29, 2021         Funding Source:       MotivHealth Contribution Funding ACH ***7194         Tax Year:       2021         Total Contributions:       \$0.02         Total Employee Contributions:       \$0.01         Total Contribution Transactions:       2         Please print this page for your records. If you are mailing a check, attach a copy of this page with your check.         NAME       ID NUMBER       EMPLOYER / EMPLOYEE       CONTRIBUTION         Fairbourn, Chris       28928       Employee       \$0.01 | <b>DTIV health</b><br>PLOYER PORTAL                                                                                                    |                                                                                       |                                                                                                    | COMPANY HSA CLAIMS                                                                                                    | & ∨     |
|----------------------------------------------------------------------------------------------------|----------------------------------------------------------------------------------------------------|---------------------------------------------------------------------------------------|----------------------------------------------------------------------------------------------------|----------------------------------------------------------------------------------------------------|---------|
| ACH Transfer Request:     Jan 29, 2021       Funding Source:     MotivHealth Contribution Funding ACH***71V       Tax Year:     2021       Total Contributions:     \$0.02       Total Employer Contributions:     \$0.01       Total Employee Contributions:     \$0.01       Total Contribution Transactions:     2       Please print this page for your record if you are mailing a cher your check.     CONTRIBUTION       NAME     ID NUMBER     EMPLOYER / EMPLOYEE     CONTRIBUTION       Fairbourn, Chris     28928     Employee     \$0.01                                                                                                    | rocessing and then another two bus<br>he entire amount will be returned t<br>pply the funds. Funds sent in excess<br>o MotivHealth on how to apply the | oness days for funds<br>o the originating send<br>of the above amount<br>overpayment. | to be available to your employees. Funds si<br>ler within 14 business days if no further in:<br>will be returned to the originating sender | ent less than the amount below will not be applied<br>struction is provided to MotivHealth on how to<br>within 60 days if no further instruction is provide | ı.<br>d |
| Funding Source:     MotivHealth Contribution Funding ACH***7194       Tax Year:     2021       Total Contributions:     \$0.02       Total Employer Contributions:     \$0.01       Total Employee Contributions:     \$0.01       Total Contribution Transactions:     2       NAME     ID NUMBER       Fairbourn, Chris     28928       Fairbourn, Chris     28928                                                                                                    | ACH Transfer Request:                                                                                                    |                                                                                       | Jan 29, 2021                                                                                                    |                                                                                                    |         |
| Tax Year:     2021       Total Contributions:     \$0.02       Total Employer Contributions:     \$0.01       Total Employee Contributions:     \$0.01       Total Contribution Transactions:     2       Please print this page for your records: If you are mailing a check, attach a copy of this page with your check.     CONTRIBUTION       NAME     ID NUMBER     EMPLOYER / EMPLOYEE     CONTRIBUTION       Fairbourn, Chris     28928     Employee     \$0.01                                                                                                    | Funding Source:                                                                                                    |                                                                                       | MotivHealth Contribution Fundin                                                                                                    | g ACH ***7194                                                                                                    |         |
| Total Contributions:     \$0.02       Total Employer Contributions:     \$0.01       Total Employee Contributions:     \$0.01       Total Contribution Transactions:     2   Please print this page for your records. If you are mailing a check, attach a copy of this page with your check.       NAME     ID NUMBER     EMPLOYER / EMPLOYEE     CONTRIBUTION       Fairbourn, Chris     28928     Employee     \$0.01                                                                                                    | Tax Year:                                                                                                    |                                                                                       | 2021                                                                                                    |                                                                                                    |         |
| Total Employer Contributions:     \$0.01       Total Employee Contributions:     \$0.01       Total Contribution Transactions:     2         NAME     ID NUMBER     EMPLOYER / EMPLOYEE     CONTRIBUTION       Fairbourn, Chris     28928     Employee     \$0.01                                                                                                    | Fotal Contributions:                                                                                                    |                                                                                       | \$0.02                                                                                                    |                                                                                                    |         |
| Total Employee Contributions:     \$0.01       Total Contribution Transactions:     2       Please print this page for your records. If you are mailing a check, attach a copy of this page with your check.     CONTRIBUTION       NAME     ID NUMBER     EMPLOYER / EMPLOYEE     CONTRIBUTION       Fairbourn, Chris     28928     Employer     \$0.01       Fairbourn, Chris     28928     Employee     \$0.01                                                                                                    | Total Employer Contributions:                                                                                                    |                                                                                       | \$0.01                                                                                                    |                                                                                                    |         |
| Total Contribution Transactions:     2       Please print this page for your records. If you are mailing a check, attach a copy of this page with your check.       NAME     ID NUMBER     EMPLOYER / EMPLOYEE     CONTRIBUTION       Fairbourn, Chris     28928     Employer     \$0.01       Fairbourn, Chris     28928     Employee     \$0.01                                                                                                    | Total Employee Contributions:                                                                                                    |                                                                                       | \$0.01                                                                                                    |                                                                                                    |         |
| Please print this page for your records. If you are mailing a check, attach a copy of this page with your check.       NAME     ID NUMBER     EMPLOYER / EMPLOYEE     CONTRIBUTION       Fairbourn, Chris     28928     Employer     \$0.01       Fairbourn, Chris     28928     Employee     \$0.01                                                                                                    | Fotal Contribution Transactions:                                                                                                    |                                                                                       | 2                                                                                                    |                                                                                                    |         |
| Fairbourn, Chris         28928         Employer         \$0.01           Fairbourn, Chris         28928         Employee         \$0.01                                                                                                    | lease print this page for your record                                                                                                    | ds. If you are mailing a                                                              | a check, attach a copy of this page with you EMPLOYER / EMPLOYEE                                                                           | CONTRIBUTION                                                                                                    | *       |
| Fairbourn, Chris 28928 Employee \$0.01                                                                                                    | Fairbourn, Chris                                                                                                    | 28928                                                                                 | Employer                                                                                                    | \$0.01                                                                                                    |         |
|                                                                                                    | Fairbourn, Chris                                                                                                    | 28928                                                                                 | Employee                                                                                                    | \$0.01                                                                                                    |         |
| Total \$0.02                                                                                                    | Total                                                                                                    |                                                                                       |                                                                                                    | \$0.02                                                                                                    |         |

## **STEP #9**

You will then receive a "Success!" confirmation. Your contribution upload is now complete.

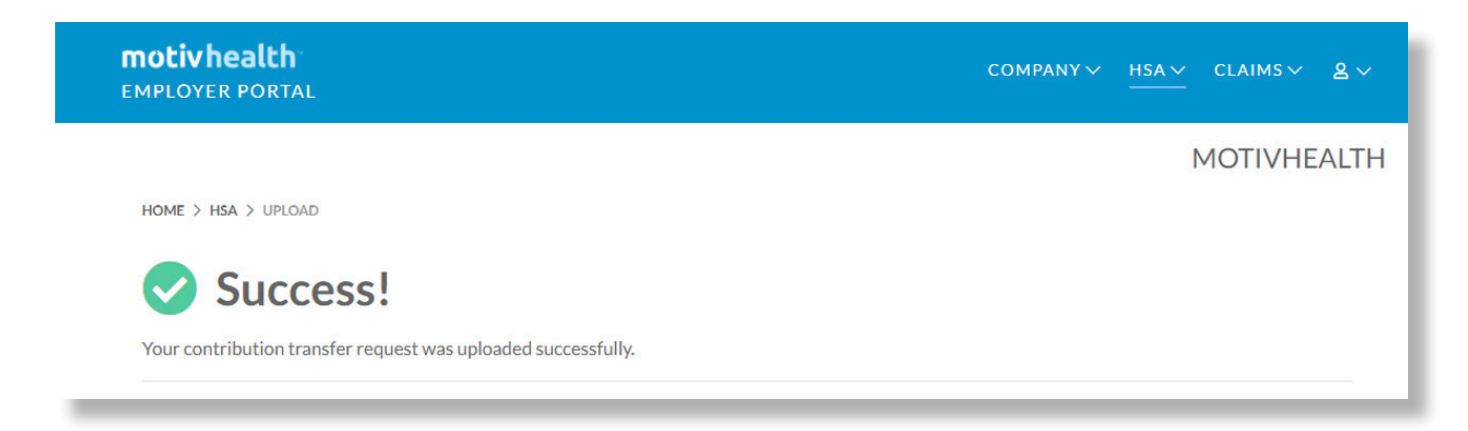

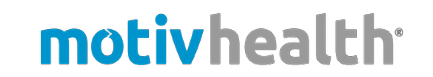